## Registracija sektorskih stručnjaka

Sektorski stručnjak se prijavljuje ministarstvu zaduženom za obrazovanje tako da se sam registrira u sustav, pri čemu unosi svoje osobne podatke, a prijavljuje se sustav korištenjem nekog od svojih elektroničkih identiteta. Trenutno je na raspolaganju prijava putem AAI@Edu.Hr infrastrukture, koja omogućava prijavu putem jednog od sljedećih davatelja elektroničkih identiteta: AAI@Edu.Hr, Google, LinkedIn, Twitter, Facebook.

Ukoliko posjedujete AAI@Edu.Hr identitet, svakako preporučamo da se prijavite koristeći taj identitet. Između ostalog, i postupak prijave će na taj način biti brži jer je moguće preuzeti veći skup podataka iz tog sustava.

## Postupak registracije

1. U internet pregledniku otvoriti početnu stranicu aplikacije Sektorska vijeća (https://hko.srce.hr/sektorskavijeca/registracija-sektorski-strucnjak).

| ← → ⊂ ŵ                                  | 🛈 🔒 https://hko. <b>srce.hr</b> /sektorskavijeca/prijava | ♥ ☆ | Q Search | \ □ ■ () =                                                   |
|------------------------------------------|----------------------------------------------------------|-----|----------|--------------------------------------------------------------|
| Informacijski sustav<br>Sektorska vijeća | Registra HKO-a (ISRHKO)                                  |     |          | SICE<br>Sveučilište u Zagrebu<br>Sveučilištni računski conta |
|                                          |                                                          |     |          |                                                              |

## Prijava za rad

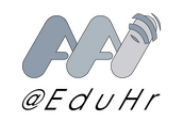

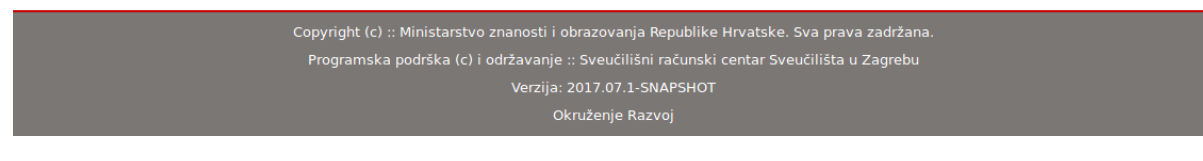

2. Odabrati poveznicu 'Prijava za rad'. Otvorit će se početna stranica prijave putem AAI@Edu.Hr infrastrukture.

| $\leftrightarrow$ > C $\textcircled{a}$ | 🛈 🖴 SRCE (Sveučilište u Zagrebu (HR) 🛛 https://log 🛛 🚥 🦁 🏠 🖳 🔍 Search       | N 🗊 🗐 🌘 | ∋ ≡ |
|-----------------------------------------|-----------------------------------------------------------------------------|---------|-----|
|                                         |                                                                             |         |     |
|                                         | <b>FR</b> eeduHr                                                            |         |     |
|                                         | You have previously chosen to authenticate at Facebook<br>Login at Facebook |         |     |
|                                         | Select your identity provider                                               |         |     |
|                                         | Incremental search                                                          |         |     |
|                                         | 🧼 Facebook                                                                  |         |     |
|                                         | AAI@EduHr Single Sign-On Service                                            |         |     |
|                                         | 🚖 Google                                                                    |         |     |
|                                         | LinkedIn                                                                    |         |     |
|                                         | Twitter                                                                     |         |     |
|                                         |                                                                             |         |     |
|                                         |                                                                             |         |     |
|                                         |                                                                             |         |     |
|                                         |                                                                             |         |     |

3. Odabrati način prijave u sustav, nakon čega će možda biti potrebno upisati svoje pristupne podatke (direktno u sustav pomoću kojeg se prijavljuje) te prihvatiti mogućnost autentikacije u tom sustavu ukoliko se postavi takvo pitanje.

-

| formacijski sustav Registra i | HKO - Regist       | tracija novog kor | isnika  |   | Srce<br>Sveučilište u Zagrebu<br>Sveučilište i zagrebu |
|-------------------------------|--------------------|-------------------|---------|---|--------------------------------------------------------|
| Ime                           |                    |                   |         | ± |                                                        |
| Prezime                       |                    |                   |         |   |                                                        |
| JMBG                          |                    |                   | OIB     |   |                                                        |
| Mobitel                       |                    |                   | Telefon |   |                                                        |
| Spol                          | € <sup>Muški</sup> | ⊖Ženski           |         |   |                                                        |
| Akademski stupanj             | -                  |                   |         | • |                                                        |
| Stručni naziv                 |                    |                   |         |   |                                                        |
| Zvanje                        | -                  |                   |         | - |                                                        |
| Matična ustanova              |                    |                   |         |   |                                                        |
| Naselje                       |                    |                   |         |   |                                                        |
| E-mail                        |                    |                   |         |   |                                                        |
| URL                           |                    |                   |         |   |                                                        |
| Adresa                        |                    |                   |         |   |                                                        |
| Državljanstvo                 |                    |                   |         |   |                                                        |

4. Prikazuje se stranica za upis osobnih podataka. Ovisno o davatelju identiteta kojeg se koristi, neki od podataka će već biti popunjeni na ovoj stranici.

5. Popuniti ostale obvezne podatke. Svakako paziti na ispravnost OIB-a. Sustav će upozoriti da se isprave greške, ako se obvezna polja ne popune ispravno.

| Informacij | ski sustav | Registra | HKO - | Registracija | sektorskog | strucnjaka |
|------------|------------|----------|-------|--------------|------------|------------|
|            |            |          |       |              |            |            |

| Datum rođenja               |                                                                |                         |   |
|-----------------------------|----------------------------------------------------------------|-------------------------|---|
| Sektor i                    | Odaberite sektor                                               | ~                       | 3 |
| Područje unutar sektora 🗴   |                                                                |                         |   |
| Kvalifikacija/e i           | Dipl. inž. zračnog prometa: Fakultet prometnih znanosti, Sveuč | ilište u Zagrebu, 2000. | 3 |
| Radno Iskustvo i            | Učitelj matematike - Osnovna škola Vrbani, Zagreb 2010 20      | 16.                     | 3 |
| Vrsta Institucije           | Odaberite vrstu institucije                                    | $\sim$                  |   |
| Motivacija i                |                                                                |                         |   |
|                             |                                                                | .1 <sup>2</sup>         |   |
| Obavezni dokumenti <b>i</b> | Učitavanje dokumenta:<br>Vrsta dokumenta                       |                         |   |
|                             | svjedodžba/diploma                                             | $\sim$                  |   |
|                             | Naziv dokumenta                                                |                         |   |
|                             |                                                                | <b>C</b> Odebori        |   |
|                             | •                                                              |                         |   |
|                             |                                                                |                         |   |
|                             |                                                                |                         |   |
| Dodatni dokumenti 1         | Učitavanje dokumenta:<br>Vrsta dokumenta                       |                         |   |
|                             | preporuka                                                      | $\sim$                  |   |
|                             | Naziv dokumenta                                                |                         |   |
|                             |                                                                |                         |   |
|                             |                                                                | 🗁 Odaberi               |   |
|                             |                                                                |                         |   |
|                             |                                                                |                         |   |
|                             |                                                                |                         |   |
|                             | Povratak                                                       | Registriraj se          |   |

6. Kada su sva polja ispravno popunjena, odabire se tipka 'Registriraj se', nakon čega sustav javlja poruku da je prijava prošla uspješno, te je potrebno pričekati potvrdu od strane ministarstva.

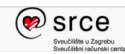

i Uspješno ste se prijavili. Pričekajte potvrdu od strane Ministarstva.

Prijava za rad

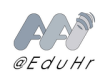